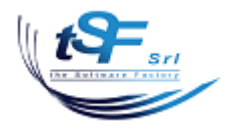

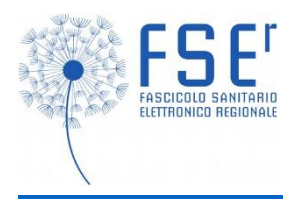

## Manuale Referti FSEr latros

Consultare il seguente documento per un'introduzione al Fascicolo Sanitario Elettronico regionale e alla raccolta del consenso:

www.iatros.it/pdf/FSEr\_linee\_guida\_raccolta\_consenso\_informato.pdf

Per poter visionare i referti del Fascicolo è necessario che il paziente abbia rilasciato il consenso alla Consultazione, vedere il seguente documento per un'introduzione alla raccolta del consenso FSEr con latros:

www.iatros.it/pdf/FSEr\_Manuale\_Consenso\_latros.pdf

Per interrogare il Fascicolo di un paziente, una volta aperta una scheda, cliccare sul pulsante "Referti" nella barra del FSEr, oppure aprire il menu FSEr e cliccare sulla voce "Referti":

| 🗾 latros D                                                              | OGE workGROUP+rm [dr. B G] [Postazione      |  |  |  |  |  |  |  |  |
|-------------------------------------------------------------------------|---------------------------------------------|--|--|--|--|--|--|--|--|
| Procedura Riepiloghi Prontuario Fatture Tal                             | belle Utilità F Archivi   Cartella Clinica  |  |  |  |  |  |  |  |  |
| 🛤 🕨 🔲 🛅 🛅 🗁 🚝 🏥 👥 👰 🖄 🖓 🛛 💼 🛜 🎭 🖓 😓 🗸 🚫 🛐 🗾                             |                                             |  |  |  |  |  |  |  |  |
| 28 Anagrafica 🧹 Consenso 🕒 Referti 🚹 IVAQC  Profilo sanitario sintetico |                                             |  |  |  |  |  |  |  |  |
| Scheda Paziente                                                         |                                             |  |  |  |  |  |  |  |  |
|                                                                         | ANAGRAFICA SSN 21739999 ALLINEA             |  |  |  |  |  |  |  |  |
| Cognome:                                                                | Nome:                                       |  |  |  |  |  |  |  |  |
| Nato a: FERRARA                                                         | il: 25/05/1923 Età: 93 Sesso: M C           |  |  |  |  |  |  |  |  |
| Domicilio: FERRARA                                                      | Cap: 44100 Provincia: FE                    |  |  |  |  |  |  |  |  |
| Indirizzo: 💎 Via A. Verdi, 1                                            | Tel.: 1234567890 Cell.: F                   |  |  |  |  |  |  |  |  |
| Cod. Fiscale:                                                           | X Autorizza il trattamento dei dati in rete |  |  |  |  |  |  |  |  |
| Email : Stampa Memo Assunzione Parmaci                                  |                                             |  |  |  |  |  |  |  |  |
| Segnalazioni                                                            | Valori rileva                               |  |  |  |  |  |  |  |  |
|                                                                         | Peso (Kg) Altezza (cm)                      |  |  |  |  |  |  |  |  |
|                                                                         | P.A. (max) <b>150</b> P.A. (min) <b>75</b>  |  |  |  |  |  |  |  |  |
| Acconsente VENETU                                                       | Fumor                                       |  |  |  |  |  |  |  |  |
| Categoria: []Assist. SSN                                                | <u> </u>                                    |  |  |  |  |  |  |  |  |
| Distretto: ASL app: 109 ASL as:                                         | <u>s.</u> 109                               |  |  |  |  |  |  |  |  |
| Cod.SSN: 991456789 Medico: 00                                           | 0676                                        |  |  |  |  |  |  |  |  |
| Data Scelta: 01/01/2000 Scadenza: 01/01.                                | /2013                                       |  |  |  |  |  |  |  |  |
| Esenzioni                                                               |                                             |  |  |  |  |  |  |  |  |
| Ticket Motivo Esenzione Ticket                                          | Parentela Cognome Nome                      |  |  |  |  |  |  |  |  |

Si aprirà la finestra dei Referti FSEr di latros, nell'esempio vediamo un referto radiologico in formato PDF:

| <b>끄</b>                                                              | FSEr Referti                                                                                                    |      |
|-----------------------------------------------------------------------|----------------------------------------------------------------------------------------------------|------|
| FASCICOLO SANITARIO<br>ELETIFICNICO REGIONALE                         | AZIENDA ULSS N. 2 MARCA TREVIGIANA<br>DIPARTIMENTO DI RADIOLOGIA CLINICA - TREVISO<br>STRUTTURA COMPLESSA DI<br>RADIOLOGIA DIAGNOSTICA E INTERVENTISTICA<br>Direttore: Dott. Commun. Comput. |      |
| Ricerca  Referti ✓   01/03/2017 Referto radiologico ULSS 09 - TREVISO | Cognome, Nome:                                                                                                    | 9    |
|                                                                       | Referto                                                                                                    |      |
|                                                                       | Data Referto                                                                                                    |      |
|                                                                       | Accession N° TSRM Esecutore                                                                                                    |      |
| < >                                                                   |                                                                                                    | ~    |
|                                                                       | visualizza salva                                                                                                    | esci |

E' sempre possibile ingrandire il documento tramite le funzionalità del lettore PDF, oppure si può visualizzare il documento PDF esternamente a latros tramite il tasto "visualizza", oppure salvare il documento nel computer tramite il tasto "salva".

Di seguito un verbale di pronto soccorso in formato PDF:

| <b>2</b>                                                                                                    |      |                 | FSEr Ref                                                                                                  | erti                                                    |                      |                                                                                         |                                                                                                    |                                                                                                    |                                                                                                    |                                                                                |              |
|----------------------------------------------------------------------------------------------------|------|-----------------|----------------------------------------------------------------------------------------------------|---------------------------------------------------------|----------------------|-----------------------------------------------------------------------------------------|----------------------------------------------------------------------------------------------------|----------------------------------------------------------------------------------------------------|----------------------------------------------------------------------------------------------------|--------------------------------------------------------------------------------|--------------|
|                                                                                                    |      | ቀ 🖶             | ⊠ Q                                                                                                    | 1                                                       | J                    | 1 / 1                                                                                   | <b>N</b>                                                                                                    | 75% 🔻                                                                                                    | •••                                                                                                    | ?                                                                              | Accedi       |
|                                                                                                    | Fi 👸 | rmato, tutte le | e firme sono vali                                                                                         | ide.                                                    |                      |                                                                                         |                                                                                                    |                                                                                                    |                                                                                                    | On Pa                                                                          | nnello firma |
| Ricerca  Verbali: Operatorio, Pront ×   12/03/2017 Verbale di pronto soccorso Mattheway Society   26/02/2017 Verbale di pronto soccorso Mattheway Society |      |                 | REGIONE DEL VENET                                                                                         | Sede le                                                 | <b>/</b><br>gale: vi | REGI<br>Azienda ULS<br>a Sant'Ambrogio d<br>- Presidio Os<br>UO DI PRO                  | ONE VEN<br>S n. 2 Marc<br>di Fiera, 37 - 3<br>spedaliero<br>ONTO SOC                                                           | ETO<br>ca trevigiana<br>1100 Treviso P.I. (<br>di Treviso -<br>CCORSO                                                                                                | 13084880263                                                                                                    |                                                                                | ^            |
|                                                                                                    | Ón,  | 4               | Dati identificativi o<br>Cognome Nome<br>Nata il 18/uor re<br>Residenza L<br>Trasporto A<br>Provenienza D | della paziente<br>e: L a<br>nuc a TREVI<br>utonomo (giu | SO (TV               | ), Sesso: F, Età:<br>_ (TV) in VIA L<br>VERBALI<br>n mezzi propri)<br>un genitore se mi | C.F.:Lucco<br>CRA:<br>E DI DIMI                                                                                                | SSIONE                                                                                                    | Da<br>N J Anno<br>Accettata<br>il 17 alle or                                                                                                    | ti episodio<br>2017<br>re 15:15                                                | 4            |
|                                                                                                    |      |                 | APR                                                                                                    | Data                                                    | Ora<br>15:42         | Operatore                                                                               | Recente cadut<br>eseguendo aco                                                                                                 | Anno<br>a accidentale con tra<br>certamenti. Tp: enox                                                                                                    | <i>tazione</i><br>auma del ginocchio destro p<br>aparina 4000 U sc x 1 Non                                                                                                    | per cui sta<br>allergie a                                                      |              |
|                                                                                                    |      |                 | APP/EO                                                                                                    | Data                                                    | Ora<br>15:36         | Operatore                                                                               | Riferisce ieri se<br>mancanza di fi<br>circa 3 ore. Q<br>sintomi. Tutt'o<br>eupnoica, nor<br>Torace: MV or<br>dolente, perista | Anno<br>era in clinostatismo<br>ato. La sintomatolog<br>juesta mattina vers<br>pra presente ma p<br>rmosudorante. Tor<br>onservato, non rum<br>alsi buona. AAII: non | tazione<br>cardiopalmo con stretta epi<br>ja è regredita spontaneam<br>o le 11 in clinostatismo ri<br>ù attenuato il sintomo. E<br>ni cardiaci ritmici, normo<br>ori aggiunti. Addome tratta<br>edemi. | gastrica e<br>ente dopo<br>presa dei<br>O: vigile,<br>frequenti.<br>abile, non |              |
| <>                                                                                                    |      |                 | Parametri AVP<br>Prima A                                                                                  | Data<br>U FC PA I<br>108 161                            | Ora<br>1 PA m<br>85  | Operatore<br>SO2 FR T°<br>100 24 36.6                                                   | FiO2% Glic                                                                                                    | Anno<br>Lattati Dolore                                                                                                    | tazione<br>GCS PP MEWS SI<br>3.0 1                                                                                                    | Peso                                                                           | ~            |
|                                                                                                    |      |                 |                                                                                                    | vi                                                      | sualizz              | a salv                                                                                  | а                                                                                                    |                                                                                                    |                                                                                                    |                                                                                | esci         |

Per cercare documenti in un intervallo di date specifico cliccare sul tasto dei puntini "…" per visualizzare le date, mentre invece se si vuole ricercare una tipologia specifica di documenti operare sulla tendina come indicato in figura:

| <b>범</b>                                                                                                    | FSEr Referti                                                                                                    |
|----------------------------------------------------------------------------------------------------|----------------------------------------------------------------------------------------------------|
| FSEC<br>FASDICOLO BANITARIO<br>ELETRONICO REGIONALE                                                                                                    | Regione Veneto - Azienda ULSS n. 2 M<br>Dipartimento di Patologia C<br>U.O. Medicina di Laborato                                                                                          |
| Ricerca Referti, lettere e verbali v                                                                                                    | Direttore: dr                                                                                                    |
| dal 01/01/2015 Tutto<br>Referti, lettere e verbali                                                                                                    | ta di Nascita Sesso : M Età : (<br>ris.San : Provenienza : 0020                                                                                                    |
| 29/03/2017 Verbale di pror<br>29/03/2017 Referte redicle                                                                                                    | ta di stampa : 15/03/2017 Ore : 13:40 Pichiesta . مراجعه<br>Documento ، مراجعه                                                                                                    |
| 29/03/2017 Refer to radiolc<br>28/03/2017 Refer to radiolc<br>15/03/2017 Refer to di Labo<br>15/03/2017 Refer to di Labo<br>14/03/2017 Refer to di Labo<br>Lettere di Dimissione Ospedaliera<br>Certificati: Vaccinale, Medicina de | ame Esito                                                                                                    |
| Verbali: Operatorio, Pronto Socco                                                                                                    | ITSO<br>CATENE KAPPA/LAMBDA LIBERE SIERO<br>Catene kappa libere ciero<br>Catene lambda libere ciero<br>Rapporto Kappa/Lambda<br>In presenza di insufficienza<br>rapporto kappa/lambda è 0 |
| < >                                                                                                    | visualizza salva stampa                                                                                                    |

A seconda del tipo di firma digitale utilizzata potrebbero comparire indicazioni simili alla seguente:

| Fascicolo Sanitario Elettronico regionale                                                                  |             |                         |       |            |     |   |                      |  |  |
|----------------------------------------------------------------------------------------------------|-------------|-------------------------|-------|------------|-----|---|----------------------|--|--|
| FSE<br>FASCICOLO GANITARIO<br>ELETTRONICO REGIONALE                                                        | E Fi        | rmato, tutte le firme : | 1 / 1 | 51,9% 🔻    | ••• | ? | Accedi<br>ello firma |  |  |
| Ricerca Referti *                                                                                          | 1<br>0<br>0 | PROVA                   |       |            |     |   |                      |  |  |
| .16.840.1.113883.2.9.2.50109.4.4.1^REFLAB0000000024<br>.16.840.1.113883.2.9.2.50109.4.4.1^REFLAB0000000025 | Í.          |                         | 0     | firmato da |     |   |                      |  |  |

Alcuni tipi di referto che contengono esiti numerici (es: laboratorio) sono composti oltre che dal documento visualizzabile in formato PDF anche da un insieme di dati strutturati in formato XML.

Questo permette a latros di interpretare i risultati degli esami e anche di importare i valori degli analiti che compongono il referto. Ciò è possibile grazie al fatto che nel referto viene utilizzata una codifica internazionale LOINC per la definizione degli analiti, che è stata a sua volta transcodificata sugli analiti presenti in latros.

Vista la complessità dei sistemi e delle transcodifiche, tenuto conto della molteplicità di laboratori coinvolti e considerata la varietà di unità di misura e formati, è opportuno sottolineare che in ogni caso <u>fa fede il documento di referto in formato PDF</u>, il quale rappresenta inequivocabilmente l'esito dell'esame.

Per questo motivo la finestra riporta contemporaneamente sulla sinistra il referto in formato PDF e sulla destra l'interpretazione del formato XML, come in figura:

| FSEr Referti                        |                |                     |                           |          |                             |           | - • <b>×</b> |
|-------------------------------------|----------------|---------------------|---------------------------|----------|-----------------------------|-----------|--------------|
|                                     | PDF            |                     |                           |          | XMT.                        |           |              |
|                                     | لعظم           |                     |                           |          | 777-3                       | 257       | 10*2/11      |
|                                     |                |                     |                           |          | Piastrine                   |           | 10 3/UL      |
| Regione Veneto - Azie               | nda ULSS n.    | 2 Marca trev        | /igiana ^                 | <b>`</b> | 0.003                       | •         |              |
| Dipartiment                         | o di Patologi  | ia Clinica          | •                         |          | Globuli Bianchi             | 5.76      | 10*3/uL      |
| LIO Med                             | ising di Laba  |                     |                           |          |                             |           |              |
| U.O. Med                            | icina di Labo  | ratorio             |                           |          | 789-8<br>CL I II D          | 3.63      | 10*6/uL      |
| Direttore:                          | dr             |                     |                           |          | Globuli Rossi               | A.        |              |
|                                     |                |                     |                           |          | 718-7                       | 11.4      | aldl         |
| Sig                                 |                |                     |                           |          | Emoglobina                  |           | grat         |
| Data di Nascita : Sessi             | o∶M Età∶0      | 2 Cod.Fisca         | le :                      |          | 718-7                       |           |              |
| Tes.San :                           | Proven         | ienza :             |                           |          | Emoglobina (nuova unità     | 114       | g/L          |
|                                     |                |                     |                           |          | misura)                     | •         |              |
| Data di stampa : 21/03/2017 Ore : 1 | 15:35 R        | ichiesta :          |                           |          | 4544-3                      | 26.7      | 97           |
| Id. Documento                       |                |                     | Pag. 1 / 4                |          | Ematocrito                  |           | 10           |
|                                     |                |                     |                           |          | 787-2                       |           |              |
| Esame                               | Esito          | U.M.                | Intervalli di Riferimento |          | Volume Cellulare Medio      | 100.9     | fL           |
|                                     |                |                     |                           |          | 705.0                       |           | •            |
|                                     |                |                     |                           |          | Contenuto Cellul medio Hb   | 31.3      | pg           |
| ENOCRONO                            |                |                     |                           |          | Contentato Contai.medio Hib | *         |              |
| Piactrine                           | 357            | 102/0002            | 140 440                   |          | 786-4                       | 31.0      | a/dL         |
| Globuli Bianchi                     | 5.76           | 10²/mm²             | 4 00 - 11 00              |          | Concentraz.Cellul. Media    | · · · · · | -            |
| Globuli Bossi                       | 3.63 *         | 10^0/mm*            | 4 00 - 0 00               |          | 788-0                       | 15.0      | 97           |
| Emoglobina                          | 11.4 *         | g/dL                | 14.0 - 18.0               |          | Ampiezza Media              | 10.0      |              |
| Emoglobina (nuova unità misura      | i) 114 *       | g/L                 | 140 - 180                 |          | Distrib.G.R.                |           |              |
| Il risultato di Emoglobina (        | è espresso ani | che nell'unità di   | misura raccomandata       |          | 32623-1                     | 8.8       | fL           |
| dalle linee guida internazi         | ionali.        |                     |                           |          | Volume Medio Plastrinico    | *         |              |
| Ematocrito                          | 36.7 *         | %                   | 40.0 - 52.0               |          | 76069-4                     | 9.0       | 97           |
| Volume Cellulare Medio              | 100.9 *        | microm <sup>a</sup> | 82.0 - 98.0               |          | Emazie Ipocromiche          | 5.0       | . ^          |
| Contenuto Cellul.medio Hb           | 31.3           | pg                  | 25.0 - 34.0               |          | 770-8                       |           |              |
| Concentraz.Cellul. Media            | 31.0 *         | g/dL                | 32.0 - 30.0               |          | %Granulociti Neutrofili     | 73        | ~            |
| Ampiezza Media Distrib.G.R.         | 15.0 *         | %                   | 11.5 - 14.5               |          | 751.0                       |           | <b>^</b>     |
| Emazie Inocromiche                  | 0.0            | niicrom-<br>%       | 7.2 - 11.1                |          | N Grapulociti Neutrofili    | 4.20      | 10*3/uL      |
| EOBMULA LEUCOCITABIA                | 0.0            |                     | 0.0 - 2.5                 |          | N.Granulocia Neuroini       | A         |              |
| %Granulociti Neutrofili             | 73 ×           | 96                  | 20.00                     |          | 736-9                       | 19        | %            |
| N.Granulociti Neutrofili            | 4.20           | 10ª/mmª             | 1 80 - 8 00               |          | %Linfociti                  | *         |              |
| %Linfociti                          | 19 *           | %                   | 25 - 55                   |          | 731-0                       | 1.00      | 10+2/11      |
| N.Linfociti                         | 1.09           | 10ª/mmª             | 1.00 - 4.50               |          | N.Linfociti                 | 1.03      | 10 3/UL      |
| %Monociti                           | 6              | %                   | 4 - 11                    |          | 5905-5                      | _         |              |
| N.Monociti                          | 0.35           | 10°/mm²             | 0.10 - 1.00               |          | %Monociti                   | 6         | %            |
| %Granulociti Eosinofili             | 2              | %                   | 0 - 8                     |          | 742.7                       |           |              |
| N.Granulociti Eosinofili            | 0.12           | 10ª/mmª             | 0.00 - 0.80               |          | N Monociti                  |           | 10*3/uL      |
| %Granulociti Basofili               | 0              | %                   | 0 - 2                     |          | N.Monocia                   |           |              |
| N.Granulociu Basonii                | 0.00           | 10-711111-          | 0.00 - 0.20               |          | 713-8                       |           | %            |
|                                     |                |                     |                           |          | %Granulociti Eosinofili     |           |              |
| Rappresentazione di un refe         | erto firmat    | o elettroni         | camente, secondo la       |          | 711-2                       |           | 10*2//       |
| Hum. Certificato ord-BRBGP.         | 23320002308    | Caesso dai          | Care certificator V       | 1        | N.Granulociti Eosinofili    |           | TU SIUL      |
|                                     |                |                     | >                         |          | 706-2                       |           | $\sim$       |
|                                     | N              |                     |                           |          |                             |           | · ·          |
|                                     | visualizz      | <sup>za</sup>   🛓   | salva 🛛 📻 stamp           | ра       | 🔰 🗶 xmi 🔛                   | importa   | > esci       |
| L                                   |                |                     |                           |          |                             |           |              |

Cliccando il pulsante "importa" latros fornirà indicazioni sugli analiti da importare:

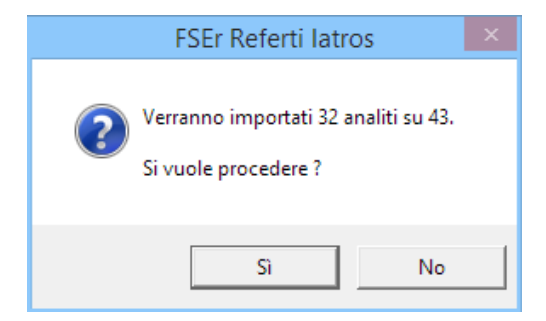

Premendo "Sì" il programma effettua l'importazione degli analiti:

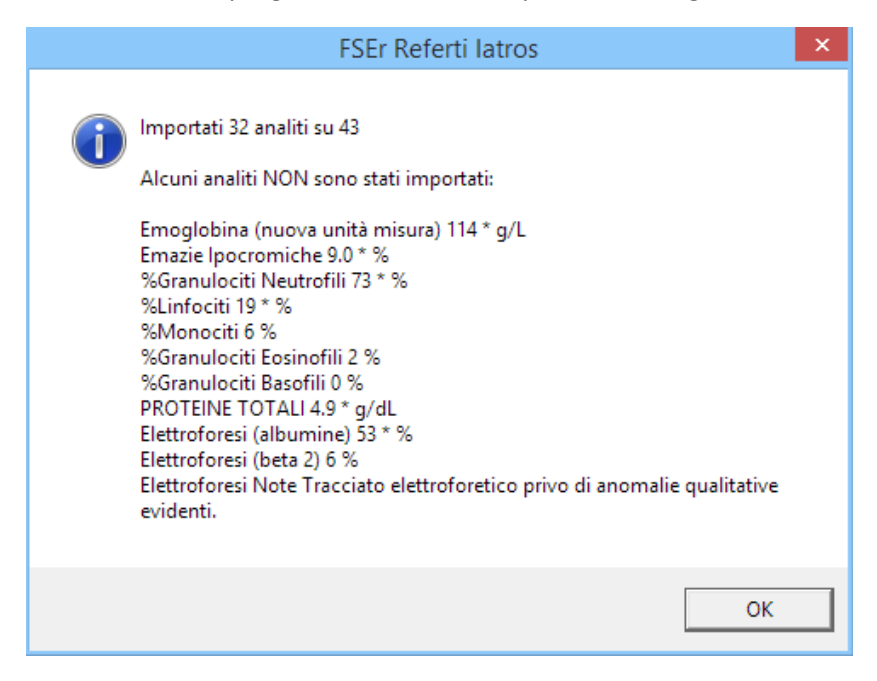

In questo caso alcuni analiti non sono stati importati per mancanza della codifica LOINC o della transcodifica, altri invece perché considerati come doppioni: ad esempio l'analita "Emoglobina (nuova unità di misura)" è un doppione dell'analita "Emoglobina" con diversa unità di misura:

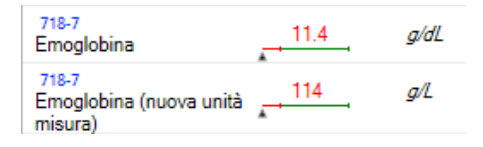

Altro esempio di analiti sprovvisti di codifica:

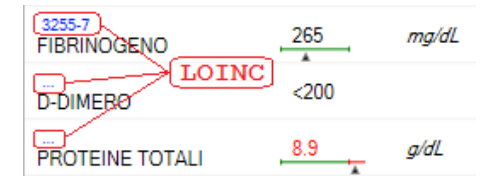

## In seguito caricando il menu "Mostra/Registra esiti" si vedrà la schermata con i valori appena importati:

| Iatros DOGE workGROUP+rm. Esiti                              | di Esami | i di Labo | oratorio    |               |              | x |  |  |
|--------------------------------------------------------------|----------|-----------|-------------|---------------|--------------|---|--|--|
|                                                              |          |           | CORI        | REGGE         |              |   |  |  |
| Prescrizione del: Data Effettuazione: 08/03/2                | 2017 👻   | Valutazi  | one Globale |               |              |   |  |  |
| 08/03/2017 Data Registrazione: 02/05/2                       | 2017 💌   | Í         | Valutazio   | one Patologic | e Patologica |   |  |  |
| Descrizione                                                  | U.M.     | Val.Min.  | Val.Max.    | Valore        | Registrato   | ^ |  |  |
| COBALAMINA (VIT. B12) [S]                                    | pg/mL    | 0,0       | 0,0         | 4             | 359,0        |   |  |  |
| FOLATO (ACIDO FOLICO) [S]                                    | ng/mL    | 2,5       | 20,0        |               | 14,3         |   |  |  |
| PROTIDOGRAMMA (PROTIDEMIA FRAZIONATA,<br>Elettroforesi prote |          |           |             |               |              |   |  |  |
| PROTEINE [S]                                                 | g/dL     | 6,6       | 8,7         |               | 4,9          |   |  |  |
| ALBUMINA [S]                                                 | g/dl     | 3,5       | 5,0         | <u>_</u>      |              |   |  |  |
| Alfa-1-Globuline*                                            | %        | 2,0       | 4,0         |               | 7,0          |   |  |  |
| Alfa-2-Globuline*                                            | %        | 7,0       | 11,0        |               | 16,0         |   |  |  |
| Beta-Globuline*                                              | %        | 4,0       | 7,0         |               | 6,0          |   |  |  |
| Gamma-Globuline*                                             | %        | 11,0      | 18,0        |               | 12,0         |   |  |  |
| Rapporto Albumine/Globuline*                                 |          | 1,2       | 1,7         | <u>_</u>      |              |   |  |  |
| PROTEINA C REATTIVA (PCR)                                    | mg/dL    | 0,0       | 0,5         |               | 3,96         |   |  |  |
| EMOCROMO (Hb, GR, GB, HCT, PLT, IND.<br>DERIV., F. L.)       |          |           |             |               |              |   |  |  |
| PIASTRINE (Conteggio) [(Sg)]                                 | 10*3/uL  | 140,0     | 440,0       | 4             | 357,0        |   |  |  |
| LEUCOCITI (CONTEGGIO) [(SG)]                                 | 10*3/uL  | 4,0       | 11,0        |               | 5,76         |   |  |  |
| Eritrociti*                                                  | 10*6/uL  | 4,6       | 6,0         |               | 3,63         |   |  |  |
| EMOGLOBINA [SG]                                              | g/dL     | 14,0      | 18,0        |               | 11,4         |   |  |  |
| VALORE EMATOCRITO                                            | %        | 40,0      | 52,0        |               | 36,7         |   |  |  |
| Volume cellulare medio*                                      | fL       | 82,0      | 98,0        |               | 100,9        |   |  |  |
| Contenuto cellulare medio HB*                                | pg       | 25,0      | 34,0        |               | 31,3         |   |  |  |
| Concentrazione cellulare media HB*                           | g/dL     | 32,0      | 36,0        |               | 31,0         |   |  |  |
| Ampiezza media distr. G.R.*                                  | %        | 11,5      | 14,5        |               | 15,0         |   |  |  |
| Volume medio piastrinico*                                    | fL       | 7,2       | 11,1        |               | 8,8          |   |  |  |
| Ampiezza media distr. Piastrine*                             |          | 25,0      | 50,0        | 4             |              |   |  |  |
| Piastrinocrito*                                              | %        | 0,1       | 0,4         | <u>_</u>      |              |   |  |  |
| Neutrofili*                                                  | 10*3/uL  | 1,8       | 8,0         |               | 4,2          |   |  |  |
| Linfociti*                                                   | 10*3/uL  | 1,0       | 4,5         | <u>_</u>      | 1,09         |   |  |  |
| Monociti*                                                    | 10*3/uL  | 0,1       | 1,0         | 4             | 0,35         |   |  |  |
| Eosinofili                                                   | 10*3/uL  | 0,0       | 0,8         | <u>_</u>      | 0,12         |   |  |  |
| Basofili*                                                    | 10*3/uL  | 0,0       | 0,2         | <u>_</u>      | 0,0          |   |  |  |
| Altro:*                                                      |          | 0,0       | 0,0         | <u>_</u>      |              |   |  |  |
| ALANINA AMINOTRANSFERASI (ALT) (GPT) [S]                     | U/L      | 4,0       | 40,0        | 4             | 14,0         | ¥ |  |  |
| Annotazioni Generali:                                        |          |           | Struttura:  |               |              |   |  |  |
|                                                              |          | ~         |             |               |              |   |  |  |
|                                                              |          |           |             |               |              |   |  |  |
| <                                                            |          | >         |             |               |              |   |  |  |
| 🐨 Scanner                                                    |          | 🖨 Star    | mpa 🗸       | Conferma      | × Rinuncia   | 1 |  |  |